4.1.1 (2)適合ラベル取得申請を受領時、申請差戻ステータスを登録する。登録後はシステム外で申請者に差戻の通知を行う。

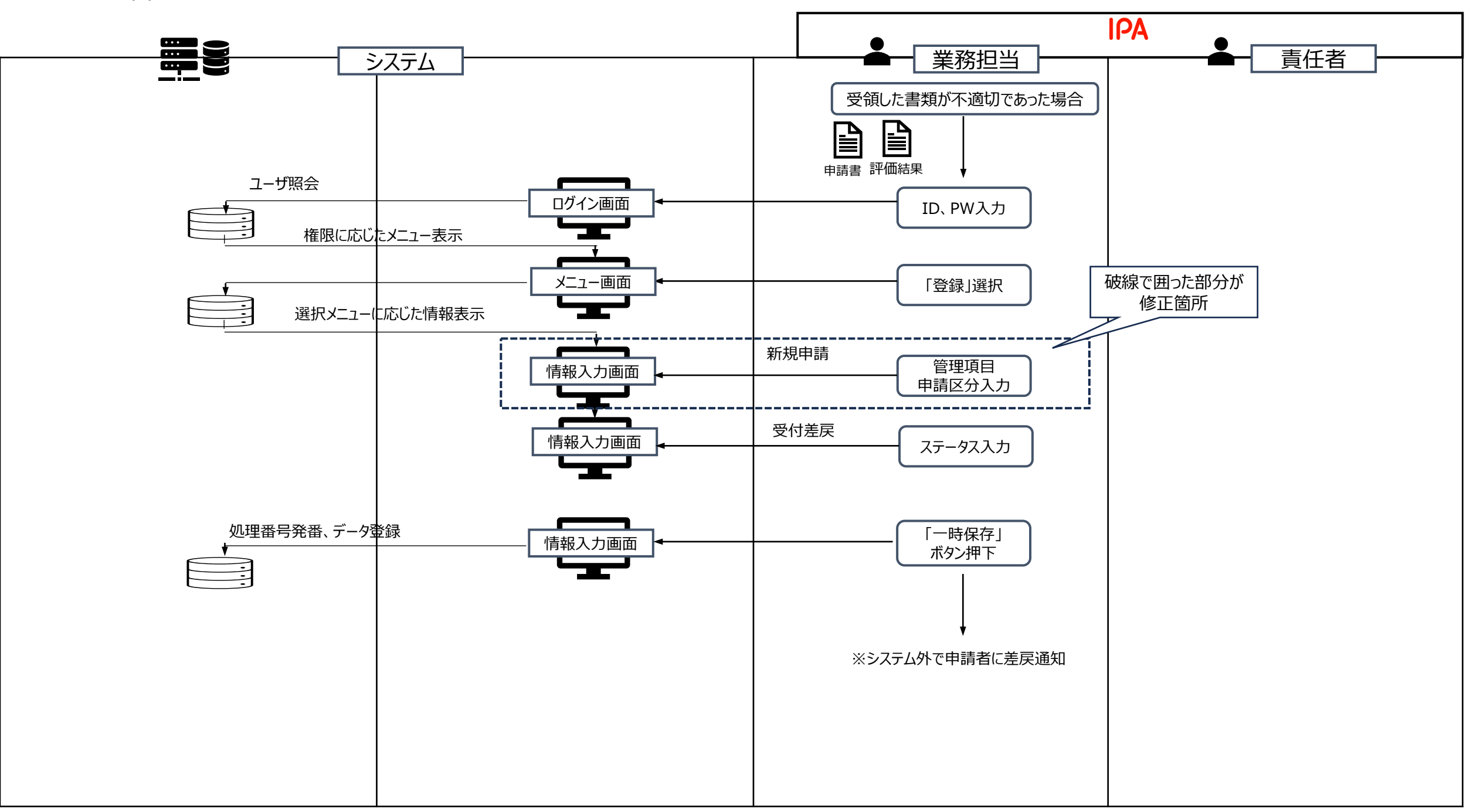